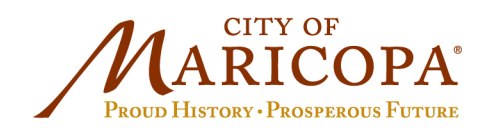

39700 W. Civic Center Plaza Maricopa, AZ 85138 Ph: 520.568.9098 Fx: 520.568.9120 www.maricopa-az.gov

# How to Pay for a Permit

#### Step 1: Log into the <u>VIP Portal</u> website.

## Step 2: Select "My Portal".

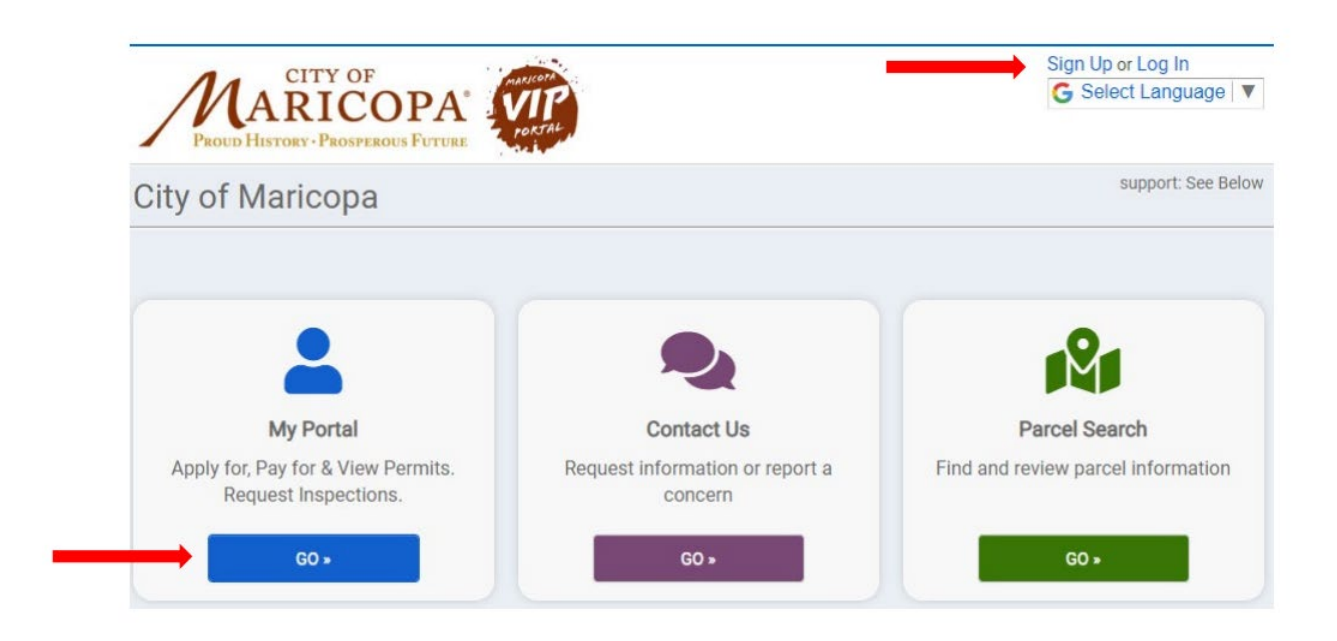

## Step 3: Select "View".

|                                                                |                                                                                                    | Contact II                                                                                                    |
|----------------------------------------------------------------|----------------------------------------------------------------------------------------------------|----------------------------------------------------------------------------------------------------|
| plications                                                     |                                                                                                    | Contact o                                                                                                    |
|                                                                |                                                                                                    |                                                                                                    |
| <b>Q</b> Enter a permit                                        | t or license number, address, c                                                                                                    | r name search                                                                                                    |
|                                                                |                                                                                                    |                                                                                                    |
|                                                                | Enter at least 2 characters                                                                                                    |                                                                                                    |
|                                                                | Enter at least 2 characters                                                                                                    |                                                                                                    |
|                                                                | Enter at least 2 characters                                                                                                    |                                                                                                    |
|                                                                | Enter at least 2 characters                                                                                                    |                                                                                                    |
|                                                                | Enter at least 2 characters You have 15 inspections upcoming                                                                                                    | View Applications                                                                                                    |
|                                                                | You have 15 Inspections upcoming<br>12/01 AM 45351 West Mirau                                                                                                    | View Applications<br>26 in progress<br>319 active                                                                                                    |
| Ţ                                                              | You have 15 inspections upcoming<br>12/01 AM 45351 West Miral<br>08/23 AM 22408 N. RALSTO<br>08/23 AM 22408 N. RALSTO                                                                  | View Applications<br>26 in progress<br>319 active<br>560 expired / inactive                                                                               |
|                                                                | You have 15 inspections upcoming<br>12/01 AM 45351 West Miral<br>08/23 AM 22408 N. RALSTO<br>08/23 AM 22408 N. RALSTO<br>My Inspections                                                | View Applications<br>26 in progress<br>319 active<br>560 expired / inactive<br>462 closed                                                                 |
| Apply Online                                                   | You have 15 inspections upcoming<br>12/01 AM 45351 West Miral<br>08/23 AM 22408 N. RALSTO<br>08/23 AM 22408 N. RALSTO<br>My Inspections                                                | View Applications<br>26 in progress<br>319 active<br>560 expired / inactive<br>462 closed<br>My Applications                                              |
| Apply Online<br>pply online with our quick and easy            | You have 15 inspections upcoming<br>12/01 AM 45351 West Mirau<br>08/23 AM 22408 N. RALSTO<br>08/23 AM 22408 N. RALSTO<br>My Inspections<br>Request an inspection when you are          | View Applications<br>26 in progress<br>319 active<br>560 expired / inactive<br>462 closed<br>My Applications                                              |
| Apply Online<br>pply online with our quick and easy<br>process | You have 15 inspections upcoming<br>12/01 AM 45351 West Miral<br>08/23 AM 22408 N. RALSTO<br>08/23 AM 22408 N. RALSTO<br>My Inspections<br>Request an inspection when you are<br>ready | View Applications<br>26 in progress<br>319 active<br>560 expired / inactive<br>462 closed<br>My Applications<br>Review your applications and<br>increased |

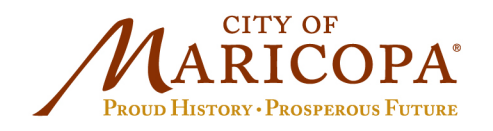

39700 W. Civic Center Plaza Maricopa, AZ 85138 Ph: 520.568.9098 Fx: 520.568.9120 www.maricopa-az.gov

## Step 4: Select "Active" and select your specific permit number.

| ARICOPA VIP                        | G Select Language |
|------------------------------------|-------------------|
| PROUD HISTORY - PROSPEROUS FUTURE  |                   |
|                                    |                   |
|                                    |                   |
| My Applications                    |                   |
| Applications in Progress           |                   |
| <ul> <li>✓ 26 records</li> </ul>   |                   |
|                                    |                   |
| Active                             |                   |
| <ul> <li>▼ 319 records</li> </ul>  |                   |
|                                    |                   |
| Closed                             |                   |
| ▼ 50 records                       |                   |
|                                    |                   |
| Expired, Delinquent, and Suspended |                   |
| ✓ 20 records                       |                   |
|                                    |                   |
|                                    |                   |

## Step 5: Select "PAY ONLINE".

| UD HISTORY • PROSPEROUS FUT    | PORTAL.                                           | Ç cara zaş             |
|--------------------------------|---------------------------------------------------|------------------------|
| New Single Family Re           | sidence Permit                                    | Options -              |
| Building Permits               | (Residential Projects)                            |                        |
| Reference Numb                 | er REFERENCE-22-1434                              |                        |
| Permit Number                  | SFR22-1144 Ready To Issue                         | \$8,455'               |
| Part of the Proje              | ct Pre-application Conference 🚓                   | DAY ON UNE             |
|                                | -                                                 | PAYONLINE              |
|                                |                                                   | Additional fees may be |
| Please complete the followi    | ng information to submit your permit application. | Tequileu               |
| <ul> <li>My Project</li> </ul> |                                                   | 오 Dor                  |